## Corriger un article de blog

Quand un élève a terminé un article, il vous le soumet et ne peut plus l'éditer. De votre côté, vous recevez une notification et l'article de l'élève apparaît dans les articles « terminés » (en bleu).

## 1. Corrigez l'article

S'il reste des erreurs dans l'article, vous pouvez ajouter des indications grâce à **l'interface de correction** :

- Accord GN
- Accord verbe
- Homophone
- Lexique
- Ponctuation...
- Autres

Les couleurs permettent aux élèves de repérer leurs fautes.

Pour cela, éditez l'article en question. Sélectionnez le texte puis cliquez sur le type d'erreur.

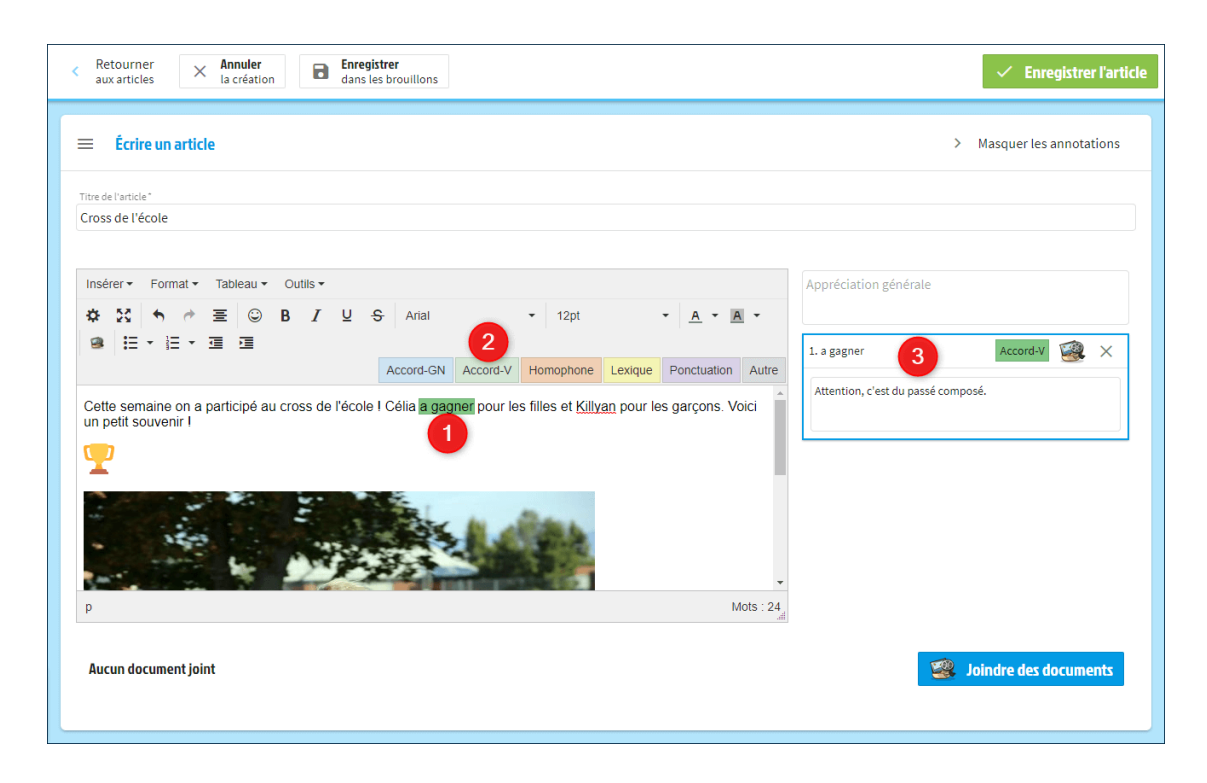

Cela ouvre les volets de commentaires pour ajouter une aide à l'élève (facultatif).

Vous pouvez même cliquer sur l'icône de la médiathèque **pour joindre la leçon qui correspond**.

Vous pouvez aussi ajouter une appréciation générale à l'élève pour l'encourager.

## 2. Remettez l'article à l'élève

Une fois que vous avez indiqué les erreurs à l'élève, passez le statut de l'article en « Article à corriger » dans le volet de gauche puis enregistrez.

| Retourner<br>aux articles Annuler<br>la création | ion Enree | istrer<br>les brouillons 2 ✓ Enregistrer l'article                                                                                      |
|--------------------------------------------------|-----------|----------------------------------------------------------------------------------------------------|
| Gestion de l'application                         |           | Écrire un article < Afficher les annotations                                                                                            |
| Statut de l'article                              | 0         | Titre de l'article "                                                                                                    |
| Brouillon                                        | 0         | Le cross de l'école                                                                                                    |
| Article publié                                   | 0         | Insérer ▼ Format ▼ Tableau ▼ Outils ▼                                                                                                   |
| Article terminé                                  | 0         | ✿ 🌠 🦘 🖻 🔄 B I U S Times New Roman 🔹 12pt 🔹 A ▾ A ▾ A ▾ A ▾                                                                              |
| Article à corriger                               |           | HE * 日 * 画 理                                                                                                    |
| Catégories                                       | Alouter   | Cette semaine on a participé au cross de l'école I Célia a gagné pour les filles et Killyan pour les garçons. Voici un petit souvenir ! |
| Sports<br>Actualités de la classe                |           |                                                                                                    |
| Formatala                                        |           | p Mots:24                                                                                                    |
| Autoriser les commentaires                       |           | Aucun document joint 🦉 Joindre des documents                                                                                            |
| Blog de publication                              | 0         |                                                                                                    |

À sa prochaine connexion, l'élève recevra une notification pour lui indiquer qu'il a quelques erreurs à corriger dans son article.

Il pourra ensuite vous le soumettre à nouveau pour le publier.

Pensez à passer le statut de l'article en « **Article publié** » lorsqu'il est terminé pour que tout le monde puisse le lire.